## خادم المدفوعات و المتحصلات لوزارة المالية E-Pay System مداد الضرائب على عوائد أذون و سندات خزانة

( الدليل الأرشادى)

1- بعد الدخول على التطبيق يتم اختيار ( استعلام ضريبى ) من خانه تحصيل المدفو عات الضريبيه ويتم ملئ تفاصيل الاستعلام ثم يتم الضغط علي حقل ارسال.

| ارة المالية                                                     | وعات ومتحصلات وز                       | خادم مدف                                                                                                    | 179.99                                                                                                    |
|-----------------------------------------------------------------|----------------------------------------|----------------------------------------------------------------------------------------------------|----------------------------------------------------------------------------------------------------|
| تعديل بيانات المستقدم   تغير كلمة الس   الصفعة الرئيسية   خاروج | WEDNESDAY, 10                          | أخر نخول ::FEB 2021 03:27:07 PM                                                                                                    | أهلا وسهلا وسط اليلد   علي المعا                                                                                          |
| تعيل بيانك المستقدم   تغير كلمة السر   الصفحة الرئيسية   خروع   | للالالالالالالالالالالالالالالالالالال | <ul> <li>ألد دخرل :: ۹ البحث في الضر الئب</li> <li>البحث في الضر الئب</li> <li>البحث في الضر الئب</li> <li>الإستعلام</li> <li>الإستعلام المنت الإستعلام الإستعلام الإستعلام الإستعلام الإستعلام المن المن المن المن المن المن المن ا</li></ul> | المذربية: رسط الله الشريبية<br>تحصيل المدفوعات الضريبية<br>إعادة طباعة طلب سداد / ال<br>الجمارك<br>تحصيل مطالبات / فواتير |
| Powered by BahwanCyberTek                                       | e-finan                                | لاً لَنْبَرِكَة تَكْتُولُوجِيَا تَشْغَيْلُ الْمَنْشَأَتَ الْمَالَيَّةِ ce                                                                                                    | کی 2011 © جميع الحقوق محفو،                                                                                               |

 2- بالضغط على حقل إرسال تظهر الشاشة التالية ويتم الضغط على إختر ملف و استكمال السداد لملف.

| ديل بيانات المستخدم   تغير كلمة السر   الصفحة الرئيسية   خروع  |                      |                   | WEDNESDAY, 10 FEB 2021 03:2              | ض نخول ::7:07 PM                                                          | 1               | ط اليلد                                          |
|----------------------------------------------------------------|----------------------|-------------------|------------------------------------------|---------------------------------------------------------------------------|-----------------|--------------------------------------------------|
|                                                                |                      |                   |                                          | إستعلام<br>الملف الضريبي                                                  | Θ<br>فاء طلب سن | وعات الضريبية<br>م ضرييي<br>طباعة طلب سداد / الغ |
| الكيان الغوان الحلة مستوى تاريخ بدأ<br>القانونى البريدى النشاط | العقوان              | رقم التسييل الإسم | شركاء<br>إسم المأمورية رقم الملف الضريبي | <ul> <li>إختر منف لإظهار ا<br/>إختر رقم</li> <li>ملف المأمورية</li> </ul> | Ð               |                                                  |
| مساهمه القاهرة ملف<br>الجديدة عامل                             | المدينة التجمع الماس | v .               | مركز كبار<br>الممولين                    | 555 💽                                                                     | •               | ات / فواتير                                      |
|                                                                |                      |                   | سداد لعاف                                | إستكمال ا                                                                 |                 |                                                  |
|                                                                |                      |                   |                                          | بياتات الشركاء                                                            |                 |                                                  |
| رقم التسجيل                                                    | الإسم                | مسلسل             | إختر شرية                                |                                                                           |                 |                                                  |
|                                                                |                      |                   | , عدد 0 سجل<br>سند                       | تم العثور على                                                             |                 |                                                  |
|                                                                |                      |                   | داد شریک                                 | پندمان الد<br>رجو ه                                                       |                 |                                                  |
|                                                                |                      |                   |                                          |                                                                           |                 |                                                  |
|                                                                |                      |                   |                                          |                                                                           |                 |                                                  |
|                                                                |                      |                   |                                          |                                                                           |                 |                                                  |
|                                                                |                      |                   |                                          |                                                                           |                 |                                                  |
|                                                                |                      |                   |                                          |                                                                           |                 |                                                  |
|                                                                |                      |                   |                                          |                                                                           |                 |                                                  |
|                                                                |                      |                   |                                          |                                                                           |                 |                                                  |
|                                                                |                      |                   |                                          |                                                                           |                 |                                                  |
|                                                                |                      |                   |                                          |                                                                           |                 |                                                  |
|                                                                |                      |                   |                                          |                                                                           |                 |                                                  |
|                                                                |                      |                   |                                          |                                                                           |                 |                                                  |
|                                                                |                      |                   |                                          |                                                                           | <               |                                                  |

3- بعد الضغط علي استكمال سداد الملف تظهر الشاشه التاليه ويتم من خلالها استكمال باقي البيانات ثم يتم الضغط علي موافقة، وبعد اعتماد مسئول المراجعة يتم السداد بصفة الية.

| الية                                                                                                    | عات ومتحصلات وزارة الم                   | خادم 😨 و                                  | 178.99                               |
|----------------------------------------------------------------------------------------------------|------------------------------------------|-------------------------------------------|--------------------------------------|
| تحيل بيانات المستخدم   تقير كلمة السر   الصفحة الرئيسية   خررج                                                                                                    | TUESD                                    | AY , 05 JAN 2021 02:27:16 PM: 0           | 17 - 18 - 18-19 <sup>1</sup> - 19-19 |
|                                                                                                    |                                          | ()<br>                                    | إعدادات                              |
| الحوان البرودي المالة استوى تاريخ بدأ<br>الحوان البرودي الملف المقومات التفاظ                                                                                                    | ريبى زام السيبل الإسم التيان<br>القانوني | ردو سو<br>المأمورية لمأمورية ركوالملف الد | المطابقة                             |
| المنابعة الله معرفة المنابعة المحدوم مردية المنابعة المنابعة المنابعة المنابعة المنابعة المحدوم مردية المنابعة المحدوم مردية المحدوم مردية<br>مردية المحدوم مردية المحدوم مردية المحدوم مردية المحدوم مردية المحدوم مردية المحدوم مردية المحدوم مردية المحدوم |                                          |                                           | تحصيل المدفوعات الضريبية             |
| edipter M                                                                                                    | attictury 6                              | •                                         | المنشأة المالية                      |
|                                                                                                    |                                          | يياقات طلب السداد 🔫                       | الجمارك                              |
|                                                                                                    | 01/01/2021                               | بداية الفترة الضريبية *                   | تحصيل مطالبات / فواتير               |
| 1.11.4.1.4.1                                                                                                    | 01/01/2021                               | تهاية القررة المترينية <b>+</b>           |                                      |
| احدیار بند السداد                                                                                                    | ا هن أذون وسندات خزافة 🗸                 | سداد عن 🔹                                 |                                      |
| Message from webpage                                                                                                    | X                                        | بلاحقات                                   |                                      |
|                                                                                                    | دئېه ممېرې 🗸                             | عملة العملية *                            |                                      |
| تريد[تمام طلب السداد؟                                                                                                    | المل                                     | القيدة *                                  |                                      |
|                                                                                                    | EGP 11.4                                 | رسوم السداد الإكثروني                     |                                      |
| ОК Сан                                                                                                    | tel                                      | رسوم انتحصيل فينكية                       |                                      |
|                                                                                                    | 🕚 ابخل بدری 💿 (ختر مقه                   | ملك الرسوم \star                          |                                      |
|                                                                                                    | المنازيف تعصيل الفتراثب مجدًا            | ترع مصاريف البداد \star                   |                                      |
| رساله لتاكيد انشاء الطلب                                                                                                    | EGP 0                                    | رسرم هية البدلا                           |                                      |
|                                                                                                    | ) ئۇدا 🔿 ئەرىل بىكى                      | طريقة الدفع                               |                                      |
|                                                                                                    |                                          | المطلة                                    |                                      |
| لاتية                                                                                                    |                                          | المدلة                                    |                                      |
| أجمالي الدبلغ بد أحضاب المولة                                                                                                    | دهري (111.4                              | دنیه سری<br>برافته سر                     |                                      |

• Request Number :

| ا فور الضغط على زر " موافقة " ثم "OK" تذكر الرقم التالي جديدا . | التآلى مباشر ا | سيظهر لك |
|-----------------------------------------------------------------|----------------|----------|
|-----------------------------------------------------------------|----------------|----------|

| طلب سداد جدید               |
|-----------------------------|
| طلبِ سداد جدِد              |
| الم ملاب المعداد 1397338954 |
| لطباعة إجوع                 |

## 4- يمكن اختيار طريقه الدفع سواء سداد نقدى أو تحويل بنكى

| المستخدم   تغير كلمة الس   الصفحة ال                                     | تحيل بيانات                                | WE                      | بغول ::DNESDAY, 10 FEB 2021 03:27:07 PM                                   | بهلا وسطاليك   محمد المحمد المحمد الم                                          |
|--------------------------------------------------------------------------|--------------------------------------------|-------------------------|---------------------------------------------------------------------------|--------------------------------------------------------------------------------|
| الغران حلة مستوى<br>البريدي الملف المغرعات<br>التامرة ملف<br>الجليدة عمل | لغوان القولي<br>القولي<br>مساهده<br>مساهده | رغم السبيل الإسم<br>    | رقم<br>المامورية بسم المأمورية رقم الملف الضريعى<br>المامورية<br>المعرفين | ل المدفوعات الضريبية ⊖<br>استعلام ضريبي<br>إعادة طباعة طلب سداد / الغاء طلب سا |
|                                                                          |                                            |                         | بياتات طلب السداد                                                         | ك 🕀                                                                            |
|                                                                          |                                            | 01/01/2003              | بداية الفترة الصريبية *                                                   | ل مطالبات / فواتير 🕀                                                           |
|                                                                          |                                            | 31/07/2006              | نهاية الشرة الصريبية »                                                    |                                                                                |
|                                                                          | V                                          | ص ألون وسندات هزانة     | بنداد عن *                                                                |                                                                                |
|                                                                          | $\bigcirc$                                 |                         | بالتطان                                                                   |                                                                                |
|                                                                          | <b>v</b>                                   | جنیه مصری               | عملة العملية *                                                            |                                                                                |
|                                                                          |                                            | 20000.00                | القيمة *                                                                  |                                                                                |
|                                                                          |                                            | EGP 22.8                | رسوم السداد الإلكتروني<br>                                                |                                                                                |
|                                                                          |                                            |                         | رسوم التحصيل البتكية                                                      |                                                                                |
|                                                                          |                                            | 🕚 إنعال يلوى 💽 إختر ملف | ملف الرسوم *                                                              |                                                                                |
|                                                                          | V                                          | مصاريف مجانية           | توع مصاريف المداد ★<br>م                                                  |                                                                                |
| اختدار طريقا                                                             |                                            | EGP 0                   | رسوم چهه السداد                                                           |                                                                                |
| سداد نقدی أو                                                             |                                            | ن کوری بندی             | عريد اسع<br>رقد صف الدائ                                                  |                                                                                |
|                                                                          |                                            |                         | ريسية.<br>العراق                                                          |                                                                                |
|                                                                          |                                            |                         |                                                                           |                                                                                |
|                                                                          | النيبة                                     |                         | السلة                                                                     |                                                                                |
|                                                                          | 20022.8                                    |                         | جنیه مصری                                                                 |                                                                                |

## 5- بعد إتمام عمليه السداد تظهر الشاشه التأكيديه التاليه

|            | تسجيل السداد                                    |
|------------|-------------------------------------------------|
|            | ر قم طلب السداد                                 |
| 1397338954 | رقم طلب السداد (الموجود في طلب السدد المطبوع) 🖈 |
|            | إرسال                                           |

بأستخدام رقم طلب السداد السابق و التي تمت الاشارة الية مسبقا سيظهر لك الشاشة التاكيد التالية :

| -6-                                                                                                    | حصلات وزارة المالية                                                   | م مدفو عات ومن                       | خاد.                                             | 10.99                                                              |
|----------------------------------------------------------------------------------------------------|-----------------------------------------------------------------------|--------------------------------------|--------------------------------------------------|--------------------------------------------------------------------|
| المستخدم   تقير كلمة السر   الصفحة الرئيسية   خررج                                                              | تحيل يدانات                                                           | TUESDAY, 05 JAN 20                   | ر نتول:::021 02:48:32 PM                         | والمحتوية المحتوية المراسطين المر                                  |
| الحوان                                                                                                    | رقم الصبيان الإسم                                                     | ب<br>إمم المأمورية (لا الملف الحريين | بيانات الملق الحريبي<br>رقم المأمورية            | صيل المدفوعات الضريبية<br>تأكيد السداد<br>إعادة طباعة إيصال السداد |
| المناسبين المراجعة من من المناسبين المناسبين المناسبين المناسبين المناسبين المناسبين المناسبين المناسبين المناس | ا معلم معلم من من من من ما ما ما ما ما ما ما ما ما ما ما ما ما        | العلوان اليريدى                      | الكيان القانوني                                  | متشأة المالية                                                      |
| 30/08/2001                                                                                                    | FIBUTOWINE (JID Ca                                                    |                                      | ( ييقات طلب فسداد                                | عمارت<br>حيل مطالبات / فواتير                                      |
|                                                                                                    | ين مادر هي.<br>الإسكانية                                              |                                      | يسم لعنشاة العالية<br>يسم لقرع                   |                                                                    |
|                                                                                                    | PerFinance 1 & Itali (11 Mail: 14: 14: 14: 14: 14: 14: 14: 14: 14: 14 |                                      | اینم لمیراف<br>تاریخ روف الاستعلام               |                                                                    |
|                                                                                                    | من أدون وسلدات غزافة<br>01/01/2021                                    |                                      | سداد عن<br>بداية القرة الضريبية                  |                                                                    |
| بند السداد المختار مسبقا                                                                                        | 01/01/2021<br>حن آدون و سندات خزانة<br>بند                            |                                      | نهایه الفتر د الضریبیه<br>بلاحظات<br>با انتخاف د |                                                                    |
|                                                                                                    | ىسى                                                                   | مئة                                  | عرية التع<br>يرجاء إدكال الميالغ المد            |                                                                    |
| أجمالي المبلغ بعد<br>العمولة                                                                                    |                                                                       |                                      | لعدلة<br>جنبه مسرى *<br>ملاحظات                  |                                                                    |
|                                                                                                    | ×                                                                     | سج ريورغ                             | پ سیان                                           | < >                                                                |

• E-Pay Transaction Number :

| إتمام السداد الضريبي              |
|-----------------------------------|
| إتمام السداد الضريبي              |
| رام تعلية لسدة (20210300000372287 |
| طياعة السداد                      |

|                                                                                                    |                                                                                                    |                                                                                   | اد الصريبي                                                                                                    |
|----------------------------------------------------------------------------------------------------|----------------------------------------------------------------------------------------------------|-----------------------------------------------------------------------------------|----------------------------------------------------------------------------------------------------|
|                                                                                                    |                                                                                                    |                                                                                   | د نشريبي<br>داد (20210300000372287<br>                                                                                                    |
| لمنداد                                                                                                    | حباعه ايصال ا                                                                                                    |                                                                                   |                                                                                                    |
| Printing :                                                                                                    |                                                                                                    |                                                                                   |                                                                                                    |
|                                                                                                    | د ضريبة الدخل                                                                                                    | إيصال مدا                                                                         | -                                                                                                    |
| البيتك الأ -                                                                                                    | 1397338954                                                                                                    | رقم طلب السداد                                                                    | مصلحة الضرائب                                                                                                    |
| لاسكتدرية                                                                                                    | م 05/01/2021 02:44:07 م                                                                                              | تاريخ / وقت                                                                       | الضرائب العامة                                                                                                    |
| 0003-0200-                                                                                                    | 205447045                                                                                                    | رقم التسجيل الضريبي                                                               | hana wa                                                                                                    |
|                                                                                                    |                                                                                                    |                                                                                   |                                                                                                    |
|                                                                                                    |                                                                                                    |                                                                                   |                                                                                                    |
| 20 5                                                                                                    |                                                                                                    | قىرىيى                                                                            | بيقات الملف ال<br>قد المأمر، بة                                                                                                    |
| 205 <sup>.</sup>                                                                                                    | رقم التسجيل الضريبي<br>الاست                                                                                         | قىرىيى                                                                            | بيقات الملف ال<br>رقم المأمورية<br>إسم المأمورية                                                                                              |
| 205-<br>م کفتکنی بالا تکریز الا رام<br>مساهمه                                                                                        | رقم التسجيل الضريبى<br>الإسم<br>الكيان القلوتى                                                                       | قىرىيى                                                                            | بيقات الملف ال<br>رقم المأمورية<br>إسم المأمورية                                                                                              |
| 205-<br>ما که تعدید این تعدید این م                                                                                                  | رقم التسجيل الضريبى<br>الإسم<br>الكيان القلولى                                                                       | تىرىپى<br><br>يمة                                                                 | بيقات الملف ال<br>رقم المأمورية<br>إسم المأمورية<br>يوات المدقو                                                                               |
| 205:<br>مناهه معالم المراجع المراجع المراجع المراجع المراجع المراجع المراجع المراجع المراجع المراجع المراجع المراجع الم<br>1/01/2021 | رقم التسجيل الضريبي<br>الإسم<br>الكيان القلولي<br>يداية الفترة الضريبية                                              | قىرىيى                                                                            | بيقات الملف ال<br>رقم المأمورية<br>إسم المأمورية<br>يباتات المدقو<br>بيانات المدقو                                                            |
| 205:<br>مسابقه<br>مسابقه<br>01/01/2021<br>01/01/2021                                                                                 | رقم التسجيل الضريبي<br>الإسم<br>الكيان القلولي<br>الكيات القلرة الضريبية<br>تهاية الفلرة الضريبية                    | قىرىيى<br>يعة<br>حن أنون وسندت هزادة<br>لملف الصريبى                              | ییقات الملف ال<br>رقم المأموریة<br>إسم المأموریة<br>ییقات المدقر<br>سناد عن<br>مستوی المطقوعة                                                 |
| 205<br>مساهیه<br>مساهیه<br>01/01/2021<br>01/01/2021                                                                                  | رقم التسجيل الضريعي<br>الإسم<br>الكيان القلوقي<br>بداية القلرة الضريبية<br>العملة                                    | قىرىيى<br>يعة<br>حن أنون وسطنت خزادة<br>لملف الصريبى<br>100.00                    | ييقات الملف ال<br>رقم المأمورية<br>اسم المأمورية<br>يوالت المدقو<br>سداد عن<br>مستوى المطوعة<br>القيمة                                        |
| 205:<br>مساهمه<br>01/01/2021<br>01/01/2021                                                                                           | رةم التسجيل الضريبي<br>الإسم<br>الكيان القترةي<br>يداية الفترة الضريبية<br>تهاية الفترة الضريبية<br>العملة           | قىرىيى<br>يعة<br>حن ألون وسندت خزانة<br>لملف الحريبى<br>100.00                    | ييقات العلق ال<br>رقم المأمورية<br>إسم المأمورية<br>ييتات المدقم<br>ستوى المتقوعة<br>القيمة<br>عمولة الينا                                    |
| 205:<br>م. که تک ب ب این تک فران ب م<br>سیاهمه<br>01/01/2021<br>01/01/2021<br>جیه مصر ی                                              | رقم التسجيل الضريبي<br>الإسم<br>الكيان القلوتي<br>يداية الفترة الضريبية<br>العلة<br>العلة                            | قىرىيى<br>يعة<br>من أنون وسننت مزانة<br>لملت المىريبى<br>100.00<br>ف<br>11.40     | ييقات العلق ال<br>رقم المأمورية<br>اسم المأمورية<br>يياتات المدقر<br>سداد عن<br>سنوى المطورعة<br>القيمة<br>عمولة الشيئة                       |
| 205<br>میکنی بین این کو ایسی می<br>سیاهیه<br>01/01/2021<br>01/01/2021<br>جیه مصری<br>جیه مصری                                        | رقم التسجيل الضريبي<br>الإسم<br>الكيان القلوتي<br>يداية الفترة الضريبية<br>العلة<br>العلة<br>العلة                   | قىرىيى<br>يعة<br>من أنون وسننت هزانة<br>الملت الهىريبى<br>100.00<br>11.40<br>0.00 | ييقات الملف ال<br>رقة المأمورية<br>إسم المأمورية<br>ياتات المدقر<br>سنوى المنقوعة<br>التيمة<br>عمولة الشيئة<br>عمولة الشيئة                   |
| 205،<br>مى كە تەر الا تەر الا - دە<br>مىلاھە<br>01/01/2021<br>01/01/2021<br>جيە مصرى<br>جيە مصرى                                     | رقم التسبيل الضريعي<br>الإسم<br>الكيان القلولي<br>يداية القترة الضريبية<br>العلة<br>العلة<br>العلة<br>العلة          | قىرىيى<br>يعة<br>ھر، لارن وسدنت ھرانة<br>لملت العىريبى<br>100.00<br>11.40<br>مىل  | ييقات الملف ال<br>رقم المأمورية<br>إسم المأمورية<br>ييانات المدقر<br>مدتوى المدفوعة<br>التيمة<br>عمولة الشيئة<br>عمولة الشيئة<br>عمولة الشيئة |
| 205-<br>مرکم کم کم می ای ای کم ای کم<br>مساهمه<br>01/01/2021<br>01/01/2021<br>جیه مصری<br>جه مصری                                    | رقم التسجيل الضريبي<br>الإسم<br>الكيان القلولي<br>يداية الفترة الضريبية<br>العلة<br>العلة<br>العلة<br>العلة<br>العلة | تىرىبى<br>يعة<br>ھن أنون وسنت هزاية<br>من 100.00<br>11.40<br>مىن<br>111.40        | ييقات الملف ال<br>رقم المأمورية<br>إسم المأمورية<br>بيتات المدقم<br>ستوى المطوعة<br>التيمة<br>عمولة البتك<br>عمولة البتك<br>إجملي المح        |

## 6- بعد تأكيد عمليه السداد يمكن طباعه إيصال السداد كما هو موضح بالشكل التالى